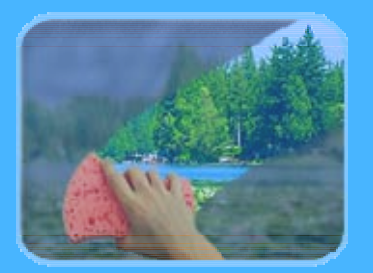

# Photo Cleaner

## Installation Guide

**Revision 3.4** 

© 2001-2007, Digital Dozen, LLC. All rights reserved.

#### Compatibility Check

Before downloading PhotoCleaner please ensure that your system is compatible with it. You must have Windows 98, Windows ME, Windows 2000, Windows XP, or Windows Vista installed. PhotoCleaner will not run on Linux, Mac, Windows 3.1, or DOS! Minimal processor speed depends on the installed operating system, but, in general, 300 MHz or higher clock speed is recommended. PhotoCleaner requires 7 MB of the available hard disk space. Screen resolution of 1024 by 768 is required (even higher screen resolution is recommended if you are using Large fonts). To install PhotoCleaner on Windows 2000, Windows XP, and Windows Vista you must have administrator's permissions.

#### Downloading the installation package

The first step of the installation process is downloading the installation package. Depending on the situation (have you chosen Basic or Professional edition; are you downloading a free trial or you have purchased a full version) it can be one of the following packages. <sup>PhotoCleanerBasic\_Instal.exe</sup>, PhotoCleanerPro\_Instal.exe, <sup>PhotoCleanerPro\_Trial\_Instal.exe</sup>, <sup>PhotoCleanerBasic\_Trial\_Instal.exe</sup>. We will use Full Professional version of PhotoCleaner (<sup>PhotoCleanerPro\_Instal.exe</sup>) as an example, but the installation process is identical for all of these versions.

If you are downloading the program from a web site, the following window may pop up:

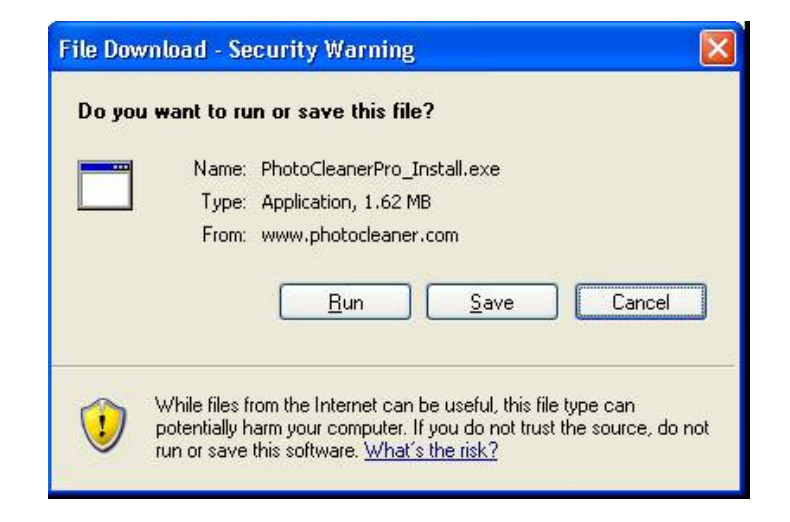

The exact appearance of this window will depend on the version of your operating system and your web browser.

| Save As                |                    |                 |                  |   |    |       | ? 🔀    |
|------------------------|--------------------|-----------------|------------------|---|----|-------|--------|
| Save in:               | C Photocleane      | er Installation |                  | ~ | 00 | 🖻 🛄 • |        |
| My Recent<br>Documents |                    |                 |                  |   |    |       |        |
| Desktop                |                    |                 |                  |   |    |       |        |
| My Documents           |                    |                 |                  |   |    |       |        |
| My Computer            |                    |                 |                  |   |    |       |        |
|                        | File <u>n</u> ame: | PhotoClean      | erPro_Install.ex | œ |    | ~     | Save   |
| My Network             | Save as type:      | Application     |                  |   |    | ~     | Cancel |

Please click "Save" button. "Save As" window will appear on your screen:

Select a directory for saving the installation package and click "Save". Since you may need your copy in the future (if you decide to re-configure or upgrade your system), it is recommended to save a copy of PhotoCleanerPro\_Install.exe on a CD or another computer.

Click "Close" when the download is completed.

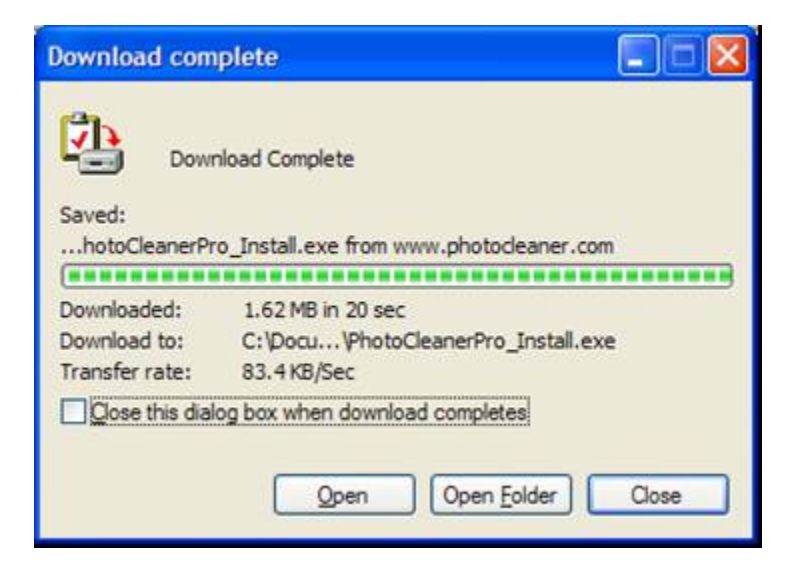

#### Running the installation

Using your Windows Explorer open the directory where you saved the installation package and double-click  $\ensuremath{\textcircled{\sc photoCleanerPro_Install.exe}}$  .

Select the language and click "OK".

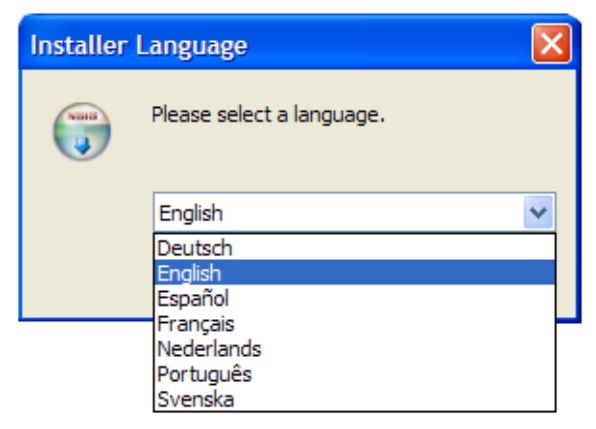

License Agreement window will appear next. If you accept the terms of agreement click "I Agree".

| PhotoCleaner Setup                                                         |                                                                                                    |          |
|----------------------------------------------------------------------------|----------------------------------------------------------------------------------------------------|----------|
|                                                                            | License Agreement<br>Please review the license terms before installing PhotoClear                                   | ner.     |
| Press Page Down to see t                                                   | he rest of the agreement.                                                                                           |          |
| License and Copyright                                                      | ti in the second second second second second second second second second second second second second second se      | <u> </u> |
| This program is neither fre                                                | eeware nor public domain.                                                                                           |          |
| PhotoCleaner comes in tw<br>version. You can find out<br>Help->About menu. | o versions: free 30-day Trial Version and fully functional what version do you have by checking the About window at |          |
| Please read the license ag<br>delete all PhotoCleaner pr                   | preement below. If you disagree with this agreement, please<br>rogram files from your computer.                     |          |
|                                                                            |                                                                                                    | ~        |
| If you accept the terms of<br>agreement to install Photo                   | the agreement, click I Agree to continue. You must accept the<br>Cleaner.                                           | •        |
| gital Dozen, LLC                                                           |                                                                                                    |          |
|                                                                            | I <u>A</u> gree Can                                                                                                 | icel     |

The next pages show available installation options. You may want to accept the default values and click "Next" without changing the options.

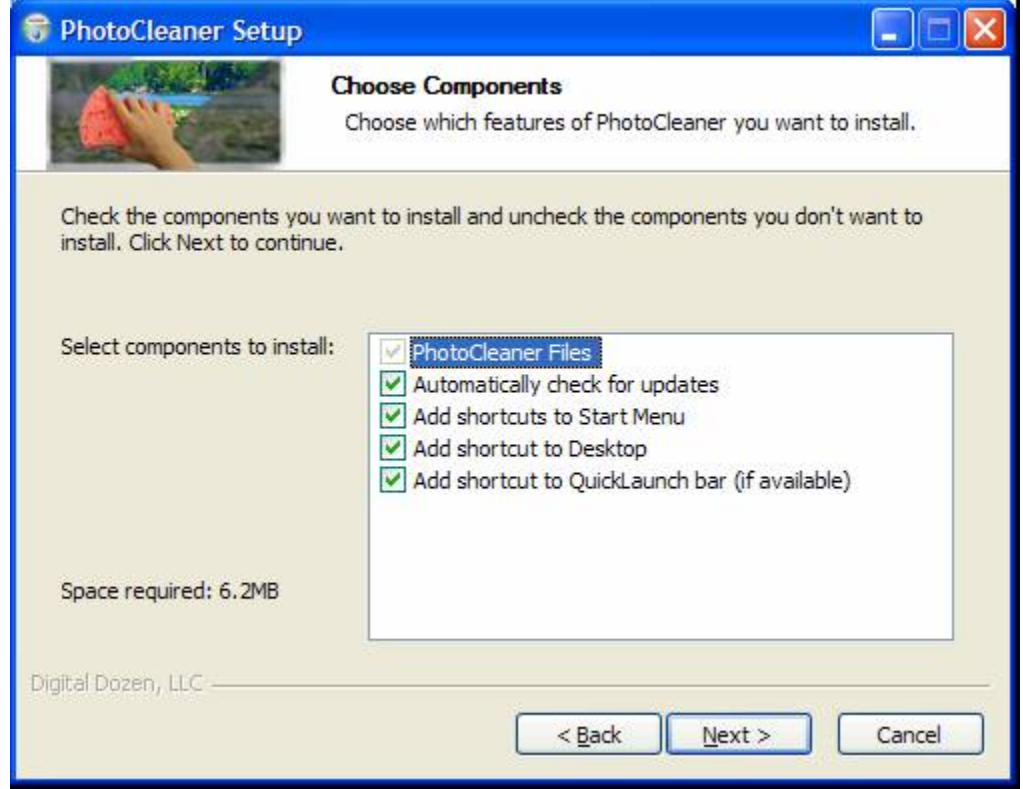

Choose the target folder and click "Install".

| 😽 PhotoCleaner Setup                                      |                                                                                                    |
|-----------------------------------------------------------|----------------------------------------------------------------------------------------------------|
|                                                           | Choose Install Location<br>Choose the folder in which to install PhotoCleaner.                                           |
| Setup will install PhotoClea<br>Browse and select another | ner in the following folder. To install in a different folder, click<br>folder. Click Install to start the installation. |
| Destination Folder                                        | oCleaner B <u>r</u> owse                                                                                                 |
| Space required: 6.2MB<br>Space available: 3.0GB           |                                                                                                    |
| Digital Dozen, LLC                                        | < <u>B</u> ack Install Cancel                                                                                            |

After the setup is completed the following screen appears:

| 😚 PhotoCleaner Setup |                                                            |        |
|----------------------|------------------------------------------------------------|--------|
|                      | Installation Complete<br>Setup was completed successfully. |        |
| Completed            |                                                            |        |
| Show <u>d</u> etails |                                                            |        |
|                      |                                                            |        |
|                      |                                                            |        |
| Digital Dozen, LLC   | < <u>B</u> ack Close                                       | Cancel |

Click "Close" button to finish the installation.

#### Launching PhotoCleaner

Depending on the choices you've made earlier, there are several ways to launch PhotoCleaner. You could double-click the PhotoCleaner icon on the desktop:

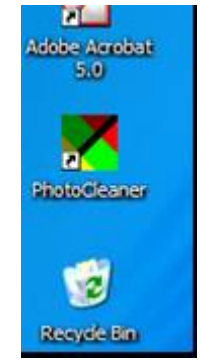

or find PhotoCleaner menu in the Start->Programs menu and click "PhotoCleaner" link:

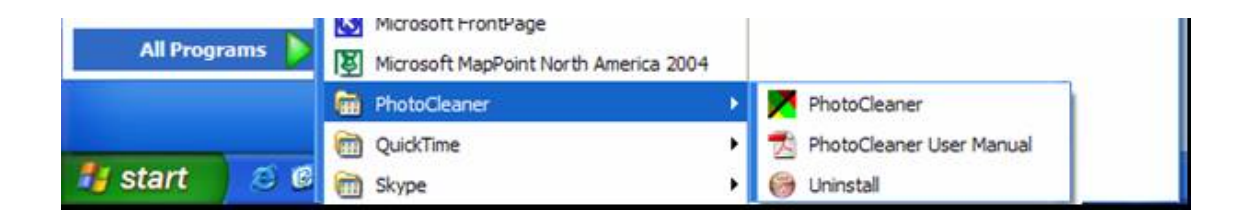

### If PhotoCleaner has been installed successfully, the main PhotoCleaner window will appear:

| PhotoCleaner Pro                                 |                                  |                  |
|--------------------------------------------------|----------------------------------|------------------|
| Ele Edit View Help                               |                                  |                  |
| ≌⊎&№00404                                        | <<< <   i   ?                    |                  |
| Resize & Rotate Use width Use height Auto-Rotate | Original Result Batch Processing | Independent zoom |
| Use color correction                             |                                  |                  |
| Color saturation Reveal shadows                  |                                  |                  |
| Noise reduction                                  |                                  |                  |
| Sharpen                                          |                                  |                  |
| Caption                                          |                                  |                  |
| Add Caption                                      |                                  |                  |
| Location Top-left                                |                                  |                  |
| Frame                                            |                                  |                  |
| Add frame Width 20 C                             |                                  |                  |
| Inner border                                     |                                  |                  |
| Color Width 1                                    |                                  |                  |
| Color Width D                                    |                                  |                  |
| Enhance Picture                                  |                                  |                  |
|                                                  |                                  |                  |

It looks a little bit different for PhotoCleaner Basic – there is no "Batch Processing" tab.

#### Uninstalling PhotoCleaner

If you want to uninstall PhotoCleaner, please open Control Panel ("Start->Settings->Control Panel" on most systems), select "Add/Remove Programs" and remove PhotoCleaner.

As an alternative, you could use "Uninstall" command in the PhotoCleaner menu ("Start->Programs->PhotoCleaner").

The following window will appear:

| 😝 PhotoCleaner U                        | ninstall                                                            | × |
|-----------------------------------------|---------------------------------------------------------------------|---|
|                                         | Uninstall PhotoCleaner<br>Remove PhotoCleaner from your computer.   |   |
| PhotoCleaner will be<br>uninstallation. | uninstalled from the following folder. Click Uninstall to start the |   |
| Uninstalling from:                      | C:\Program Files\PhotoCleaner\                                      |   |
| Digital Dozen, LLC                      | Uninstall Cancel                                                    | 1 |

After clicking "Uninstall" the application will be removed from your computer:

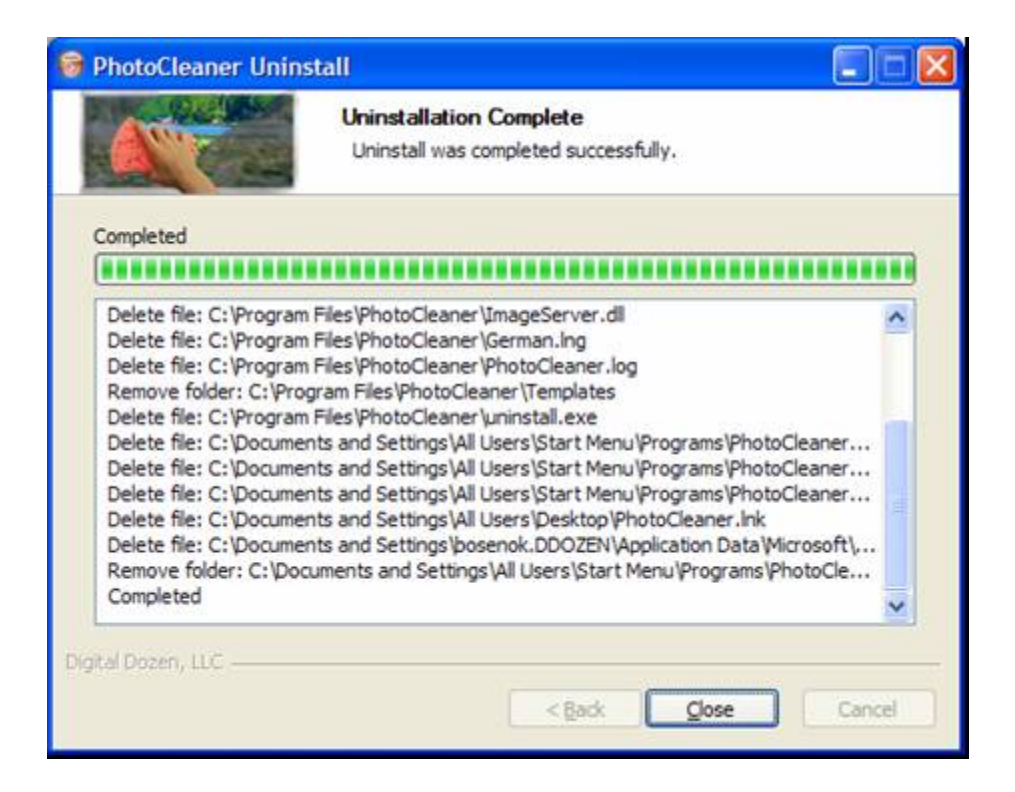

Click "Close" to finish the un-installation process.

Thank you for selecting PhotoCleaner!